# Creating an FSA ID

For a video on how to create an FSA ID, go to https://www.youtube.com/watch?v=Pitb\_alQBVc.

## What is the FSA ID?

- The FSA ID consists of a username and password created by the student and/or their parent (or guardian).
- Used to sign the Free Application for Federal Student Aid (FAFSA) and *serves as a legally binding signature*. Each person must have their own FSA ID.
- All FAFSA-filers are required to create an FSA ID.

## Information Needed to Create an FSA ID

| Student Information:                                      | Parent(s) Information:                                     |
|-----------------------------------------------------------|------------------------------------------------------------|
| <ul> <li>Social Security Number</li> </ul>                | Social Security Number                                     |
| <ul> <li>Email address (different from parent)</li> </ul> | <ul> <li>Email address (different from student)</li> </ul> |
| <ul> <li>Mobile phone number (recommended)</li> </ul>     | <ul> <li>Mobile phone number (recommended)</li> </ul>      |

## Steps to Create an FSA ID

### 1. Get Started

- a. Create your StudentAid.gov account at least 3-5 days prior to starting the FAFSA.
- b. Go to studentaid.gov/fsa-id/ > click "Create an Account' > click "Get Started"

#### 2. Personal Information

Enter your name, date of birth (DOB), and Social Security Number (SSN).

- a. Your identity must be verified by the Social Security Administration before the FSA ID will function. *Enter your information exactly as it appears on your SSN card.*
- b. If you do not have a SSN, leave that field blank and check the box confirming you do not have a SSN but *do* meet the criteria to create an account.

#### 3. Create Username and Password

- a. Create a unique username that does not include any personal information (such as your name or DOB).
- b. Create a secure password.
- c. Enter an email address that you have access to and can verify.
  - ★ <u>Students should not use their school-based email address</u> since they will need to access their FSA account after you graduate from high school.
  - ★ Students and parents must have their own email address.

#### 4. Contact Information and Communication Preferences

- a. If you do not have a SSN, you must enter your permanent mailing address.
- b. Enter and verify your mobile phone number (recommended).
- c. Confirm your communication preferences by indicating how you want to receive information.

#### 5. Set up Challenge Questions

This will be used to help retrieve your user name or password and/or unlock your account in the future, if necessary.

#### 6. Confirm and Verify

- a. This includes verifying your email address via a one-time code.
- b. If you do not have a SSN, you will be required to answer several knowledge-based identity questions to confirm your identity.
- c. Complete the option to enable 2-step verification (recommended).

| Student:                         | Backup Code: |  |
|----------------------------------|--------------|--|
| Email Address:                   |              |  |
| Username:                        |              |  |
| Password:                        |              |  |
| Challenge Questions and Answers: |              |  |
| Question #1:                     |              |  |
| Answer #1:                       |              |  |
| Question #2:                     |              |  |
| Answer #2:                       |              |  |
| Question #3:                     |              |  |
| Answer #3:                       |              |  |
| Question #4:                     |              |  |
| Answer #4:                       |              |  |
| Parent:                          | Backup Code: |  |
| Email Address:                   |              |  |
| Username:                        |              |  |
| Password:                        |              |  |
| Challenge Questions and Answers: |              |  |
| Question #1:                     |              |  |
| Answer #1:                       |              |  |
| Question #2:                     |              |  |
| Answer #2:                       |              |  |
| Question #3:                     |              |  |
| Answer #3:                       |              |  |
| Question #4:                     |              |  |
|                                  |              |  |